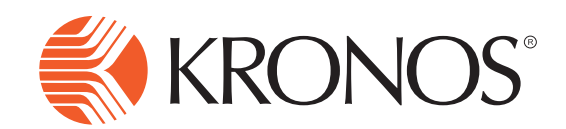

## Job Transfer

## Job Transfer using the InTouch

1

Press the **Transfer Jobs** soft key.

- 2 Swipe your ID Card OR enter your Badge ID AND Scan Finger.
- **3** Press the soft key of the **Employee Type** job that you are transferring to.
- 4 Verify that the entry is correct and press the **Submit** button.

Note: If you are working a job transfer in the morning prior to your normal shift do the following:

- 1. Follow steps 1-4 to clock in for detention or tutoring.
- 2. When you are finished with detention or tutoring clock out by Add Punch and swiping badge AND scanning finger. DO NOT press Job Transfer again at this time.
- 3. Swipe your card again and scan finger to clock in at your regular job.

Note: If you are working a job transfer in the afternoon at the end of your regular shift do the following:

- 1. Press Add Punch, swipe your badge and scan finger to clock out at your regular job.
- 2. Follow steps 1-4 to clock in for detention or tutoring. This will automatically clock you out of your regular job and in as the transfer.
- When you are finished with detention or tutoring clock out by pressing Add Punch, swiping badge and and scanning finger. DO NOT press Job Transfer again at this time.

Note: If you are working all day as a tutor and take a lunch break then do the following:

- 1. Follow steps 1-4 to clock in for detention or tutoring.
- 2. Press Add Punch, swipe your badge and scan finger to clock out for lunch.
- 3. Follow steps 1-4 to clock back in for detention or tutoring.
- 4. Press Add Punch, swipe your badge and scan finger to clock out at the end of the day.

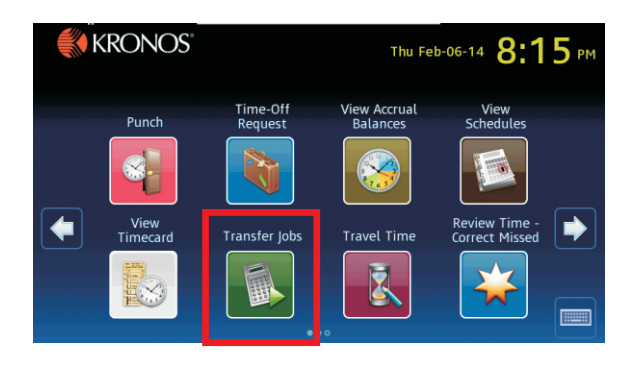

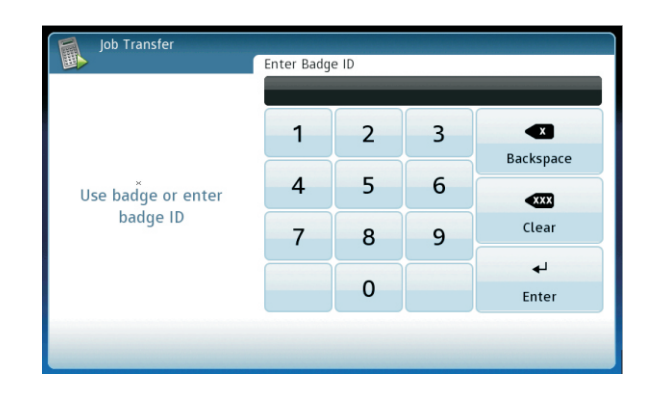

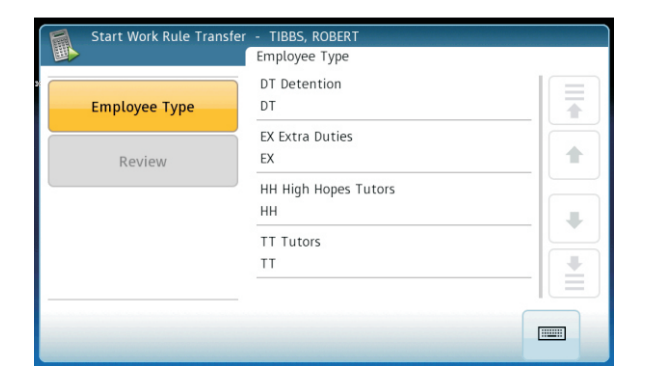

| Review        |              |   |
|---------------|--------------|---|
| Employee Type | TT Tutors TT |   |
| ж             |              |   |
|               |              | * |
| _             |              |   |
|               | Back Submit  |   |